## Proceso de ubicación de inglés

El siguiente proceso es necesario para saber tu nivel de dominio del inglés y poder ubicarte dentro de los tres niveles del programa de Inglés Comunicativo de la UACJ. De esta manera, cuando te inscribas en los cursos de inglés, cursarás los que corresponden a tu nivel de inglés.

El examen se realiza en línea, desde cualquier lugar. Lo único que necesitas es un equipo de cómputo y conexión a internet.

Por favor, sigue los siguientes pasos del siguiente tutorial para completar tu proceso de ubicación de inglés (si ya lo has realizado con anterioridad, salta los pasos 5, 6 y 8):

1. En la página www.uacj.mx, localizar la opción de **Conecta UACJ** y hacer click.

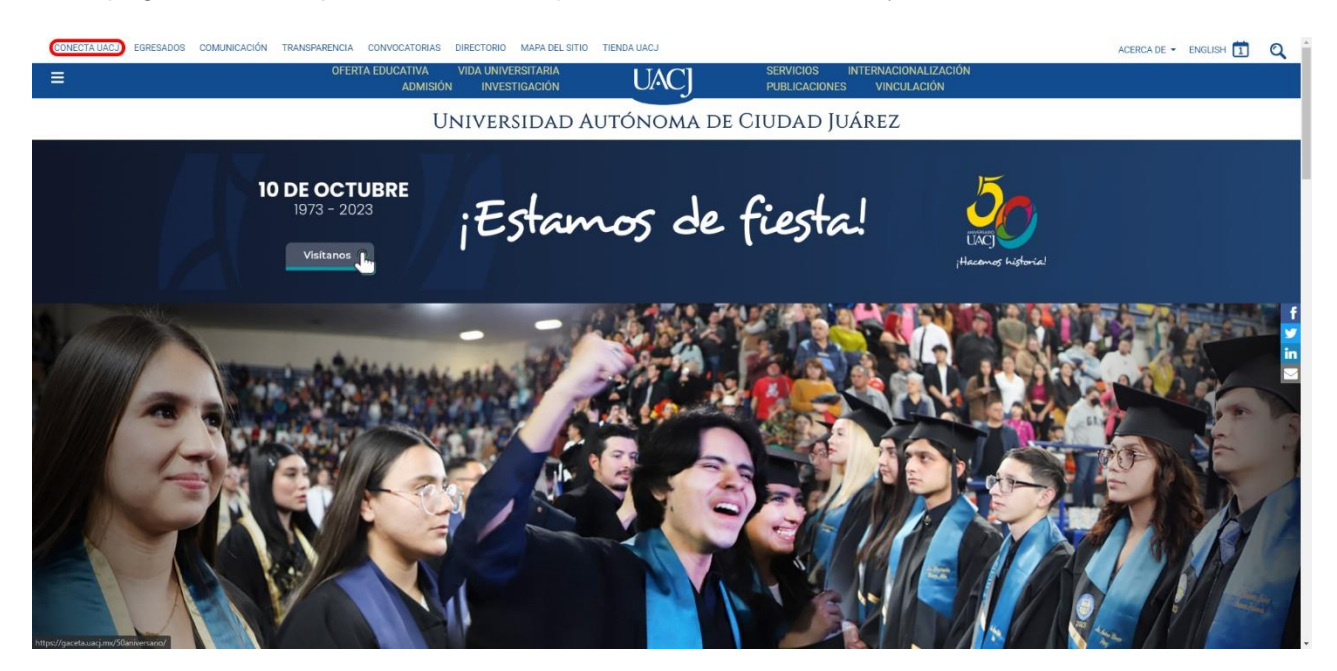

2. Iniciar sesión con tu correo institucional.

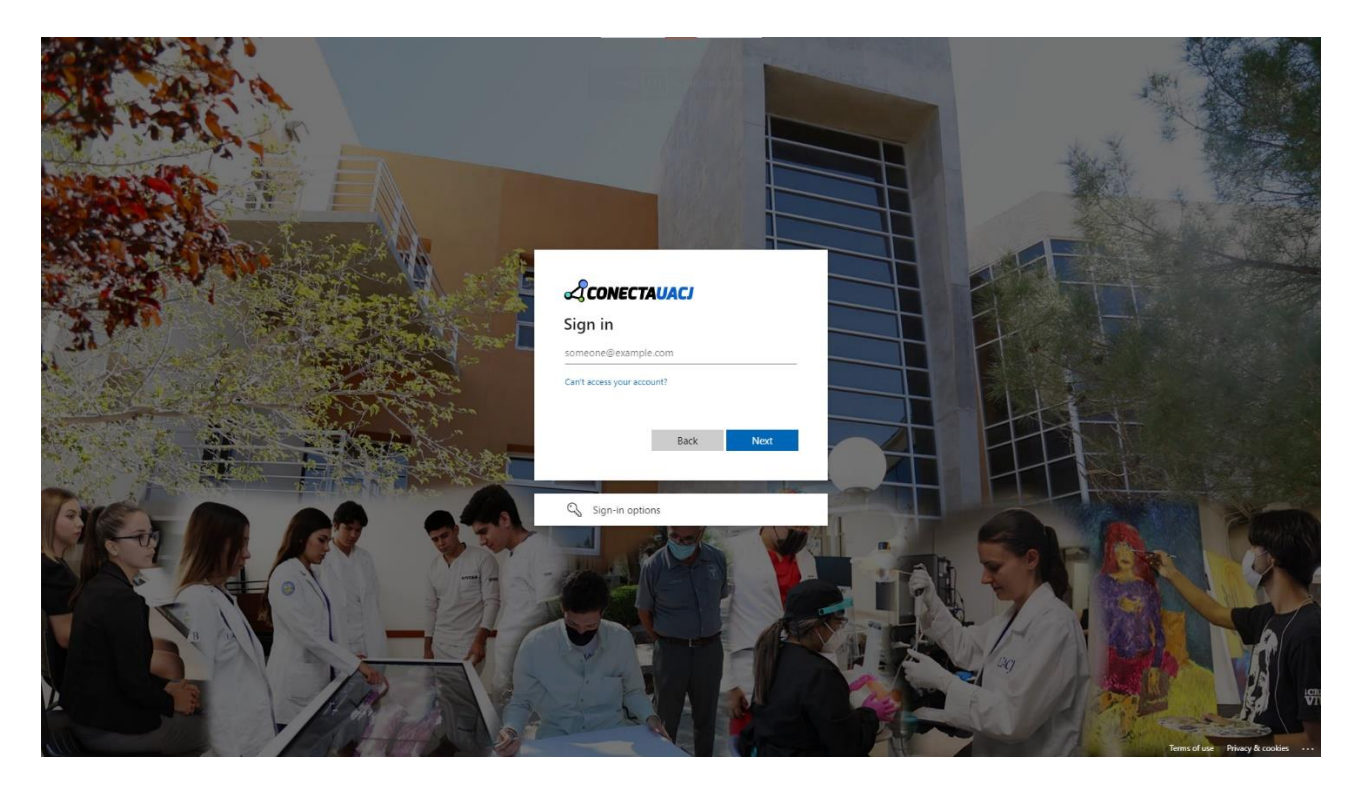

3. En Tu Información en Línea, ubicar la opción de Campus Virtual y hacer click.

| SharePoint                                 |                                   | ,O Search this site                              |                                 |                            |                                                             | @ ?                                 |
|--------------------------------------------|-----------------------------------|--------------------------------------------------|---------------------------------|----------------------------|-------------------------------------------------------------|-------------------------------------|
| SCONECTAUACI                               |                                   |                                                  |                                 |                            |                                                             | Opcione                             |
|                                            | Agenda UACJ                       | VER A                                            | Noticias                        | VER TODAS                  | Calendario                                                  | VER TODO                            |
| Estudiante<br>Matricula: 000000            | 20 UNC)                           | Control Information And Control Control of State |                                 | And State State            | < OCTU                                                      | JBRE / 2023 >                       |
| Programa: 00000 Ejemplo de Licenciatura    |                                   | THE REAL PROPERTY AND INCOMENT                   | Strack                          | <b>新生活的</b>                | D L M<br>1 2 3                                              | M J V S                             |
| Mis Cursos                                 | · CIMI                            | ENTOS                                            |                                 |                            | 8 9 10<br>15 16 17                                          | 11 12 13 14<br>18 19 20 21          |
| Guía rápida de la página                   |                                   |                                                  |                                 |                            | 22         23         24           29         30         31 | 25 28 27 28                         |
|                                            | CIMIENTOS                         | <ul> <li>Experiencia inmensiva</li> </ul>        | Cistal instos para ejercer      | 004 egresados de la OACO// |                                                             |                                     |
| Avisos                                     | Servicios                         |                                                  |                                 |                            |                                                             |                                     |
| Generales (2)                              | V Dar click en el icono para abri | r la pagina del servicio                         |                                 |                            |                                                             |                                     |
| Convocatorias (2)                          | ✓ Correo el                       | ectrónico                                        | ✓ Contraction Y Teams           | ~                          | Archivos                                                    | compartidos 🗸 🗸                     |
| Tecnología (1)                             | ~                                 |                                                  |                                 |                            | -                                                           |                                     |
| Difusión Cultural (1)                      | <ul> <li>Archivos</li> </ul>      | recientes                                        | <ul> <li>Mis archive</li> </ul> | os 🗸                       | Formatos                                                    | ~                                   |
| Procesos Activos                           | Calendar                          | io                                               | ~                               |                            |                                                             |                                     |
| Por el momento no hay procesos activos     |                                   |                                                  |                                 |                            |                                                             |                                     |
|                                            | Enlaces                           |                                                  |                                 |                            |                                                             |                                     |
| Enlaces Externos                           |                                   |                                                  |                                 | R                          |                                                             |                                     |
| Agrega tus propios enlaces en personalizar | Portal                            | Tu información en l                              | ínea Campus Virtual             | Tutorías                   | Red inalámbrica                                             | IndioBus                            |
|                                            | y.                                |                                                  | H                               |                            |                                                             | 1                                   |
|                                            | Yammer                            | Gaceta Universita                                | ria Repositorio Institucional   | Biblioteca                 | Software                                                    | Atención y Servicios de Tecnologías |

4. En Campus Virtual, localizar la opción de Educación Continua y hacer click.

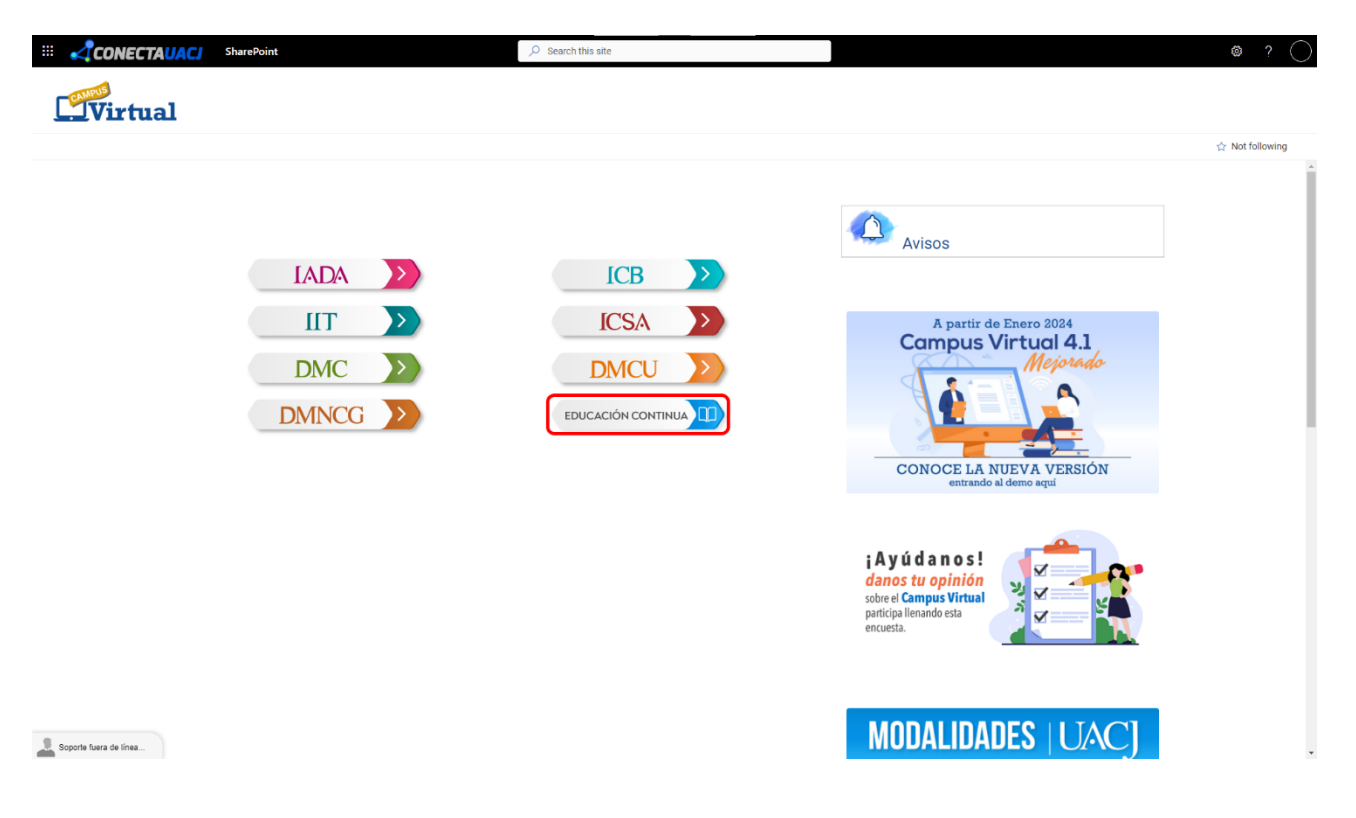

5. Aquí, aparece una casilla para buscar cursos.

| CV_EC | Página Principal Panel de control Mis cursos                           |                                                                                              | 40 |
|-------|------------------------------------------------------------------------|----------------------------------------------------------------------------------------------|----|
|       | Educación Continua                                                     |                                                                                              | •  |
|       |                                                                        |                                                                                              |    |
|       |                                                                        | Buiscir cursos                                                                               |    |
|       | Contáctanos<br>(556)688-4855<br>Soporte en línea<br>uccjeminea@uccj.mx | Usted está registrado como ESTUDIANTE (Salir)<br>Restablecer tour del usuario en esta página |    |
|       | Regresar al Tablero                                                    |                                                                                              |    |
|       |                                                                        |                                                                                              |    |
|       |                                                                        |                                                                                              |    |
|       |                                                                        |                                                                                              |    |
|       |                                                                        |                                                                                              |    |
|       |                                                                        |                                                                                              |    |

6. Buscar la palabra "ubicación" y hacer click en el **icono de la lupa**.

| CV_EC Página Principal Panel de control Mis cursos                                            |                                                                                              | 4 Q 🔷 • |
|-----------------------------------------------------------------------------------------------|----------------------------------------------------------------------------------------------|---------|
| Educación Continua                                                                            |                                                                                              | ٩       |
|                                                                                               | ubicación                                                                                    |         |
| Contáctanos<br>(656)é88-4855<br>Soporte en línea<br>uscjenhiceaguasjmx<br>Regresar al Tablero | Usted está registrado como ESTUDIANTE (Salir)<br>Restablecer tour del usuario en esta página |         |
|                                                                                               |                                                                                              |         |
|                                                                                               |                                                                                              |         |
|                                                                                               |                                                                                              |         |

7. Una vez que se localice el Examen de ubicación, hacer click en el icono del examen.

| CV_EC Página Principal Panel de control. Mis cursos                                                                                                    | 4 Q 🔷 •                     |
|----------------------------------------------------------------------------------------------------|-----------------------------|
|                                                                                                    | ubicación Q                 |
| Educación Continua                                                                                                    | Cursos > Buscar > ubicación |
| Image: state of the state of the state |                             |
| Contácianos Usted está registrado<br>(656)688-4855<br>Saporte en linea<br>uscjenifinea@uscj.mx<br>Regresar al Tablero                                                                                                    | somo ESTUDIANTE (Salir)     |
|                                                                                                    |                             |

8. En la casilla marcada *Enrolment key*, escribir la contraseña: **cele.2019** y hacer click en *Enrol me*.

| CV_EC Home Dashboard My courses                                                                                                   |                                           | 40 |
|----------------------------------------------------------------------------------------------------|-------------------------------------------|----|
| Examen de ubicación                                                                                                    |                                           | •  |
| Enrolment options                                                                                                    |                                           |    |
| Examen de ubicación           Subdirección de Lenguas Extranjeras           Inglés Comunicativo           Examen Ubicación - 2023 | Self enrolment (Estudiante) Enrolment key |    |
| Contact us                                                                                                    | You are logged in as ESTUDIANTE (Log out) |    |
|                                                                                                    |                                           |    |
|                                                                                                    |                                           |    |
|                                                                                                    |                                           |    |

9. Hacer click en la opción Ubica tu nivel.

| CV_EC Home Dash                                         | board My cours | ses                   |                                                                                                    |                        | 40 |
|---------------------------------------------------------|----------------|-----------------------|----------------------------------------------------------------------------------------------------|------------------------|----|
| Co                                                      | ourse Particip | ants Competencies     |                                                                                                    |                        |    |
| ×                                                       |                | Examen de ubicación   |                                                                                                    |                        | <  |
| <ul> <li>✓ General</li> <li>○ Ubica tu nivel</li> </ul> |                | ∽ General             |                                                                                                    | Collapse all           |    |
|                                                         |                | Bie)                  | Subdirección de Lenguas Extranjeras                                                                                                    |                        |    |
|                                                         |                |                       | Examen de Ubicación - Inglés Comunicativo                                                                                                   |                        |    |
|                                                         |                | <b>Ubica tu nivel</b> |                                                                                                    | To de: Receive a grade |    |
|                                                         |                |                       | Si tienes alguna duda sobre el examen, por favor envía un correo a<br>lenguas.extranjeras@uacj.mx<br>Incluye tu matrícula y nombre completo |                        |    |

## 10. Hacer click en Attempt quiz.

| CV_EC Home Dashboard My co | purses                              |                                           | 40                               |
|----------------------------|-------------------------------------|-------------------------------------------|----------------------------------|
| × General                  | 🕑 Ubica tu nivel                    |                                           | ExamenUbicacion > Ubica tu nivel |
| O Ubica tu nivel           | To do: Receive a grade              |                                           |                                  |
|                            | Attempt quiz<br>Attempts allowed: 1 |                                           |                                  |
|                            |                                     |                                           |                                  |
|                            | Contact us                          | You are logged in as ESTUDIANTE (Log out) |                                  |
|                            |                                     |                                           |                                  |
|                            |                                     |                                           |                                  |
|                            |                                     |                                           |                                  |
|                            |                                     |                                           |                                  |
|                            |                                     |                                           |                                  |

11. Leer la descripción de los niveles con detenimiento y bajar la página. Seleccionar la opción que más se acomode a su autopercepción y hacer click en **Finish attempt...** 

| Hemo Dochhoord Museurese  |                                                                                                    | 0.0                                                                                                    |
|---------------------------|----------------------------------------------------------------------------------------------------|----------------------------------------------------------------------------------------------------|
| Home Dashboard My courses |                                                                                                    | 4 (                                                                                                    |
|                           | 🕑 Ubica tu nivel                                                                                                    | ExamenUbicacion > Ubica tu nivel                                                                                                    |
|                           |                                                                                                    |                                                                                                    |
| u nivel                   | Back                                                                                                    |                                                                                                    |
|                           | Information Lee cuidadosamente la siguiente descripción de los niveles y selecciona el nivel que debas                                                                                                    | s cursar.                                                                                                    |
|                           | Description de las es                                                                                                    |                                                                                                    |
|                           | A <u>cursar básico:</u> No sé nada ó comprendo poco expresiones cotidianas de uso nur<br>inmediato. Entiendo poco siempre y cuando habien despacio y con claridad.                                                                                                    | interes.<br>Ite así como frases muy sencillas destinadas a satisfacer necesidades de tipo                                                                                                    |
|                           | A cursar intermedio: Comprendo frases y expresiones de uso frecuente relacionadas con ár<br>sobre si mismo y su familia, compras, lugares de interés, ocupaciones, etc). Puedo comunio:<br>más que intercambios sencillos y directos de información sobre cuestiones que son conocio<br>pasado y mi entorno así como cuestiones relacionadas con mis necesidades inmediatas.           | reas de experiencia que le son especialmente relevantes (información básica<br>arme a la hora de llevar a cabo tareas simples y cotidianas que no requieran<br>idas o habituales. Puedo describir en términos sencillos aspectos de mi                                 |
|                           | A cursar avanzado: Comprendo los puntos principales de textos claros y en lenguaje estánd<br>trabajo, de estudio o de ocio. Puedo desenvolverme en la mayor parte de las situaciones que<br>capaz de escribir con secuencia lógica y gramaticalmente correctos de más de un párafo s<br>Puedo describir experiencias, acontecimientos, deseos y aspiraciones, así como justificar or   | far si tratan sobre cuestiones que me son conocidas, ya sea en situaciones de<br>e pueden surgir durante un viaje por zonas donde se utiliza la lengua. Soy<br>iobre temas que me son familiares o en los que tiene un interés general.<br>prinónes o explicar planes. |
|                           | Puedo acreditar los tres niveles: Entendiendo ideas principales de textos complejos que trat<br>técnico alempre que estén dentro de su campo de especialización. Puedo comunicarmo cor<br>que la comunicación se realice sin esfuerzo por parte de ninguno de los interfocutores. Pued<br>defender un punto de vista sobre temas generales indicando los pros y los contras de las dir | iten de temas tanto concretos como abstractos, incluso si son de carácter<br>n habiartes nativos con un grado suficiente de fluidez y naturalidad de modo<br>do producir textos (actaros y detallados sobre temas diversos así como<br>stintas opciones.               |
|                           | Question 1 Yo considero que debo cursar el nivel:                                                                                                    |                                                                                                    |
|                           | answerd Select one:<br>Marines out of<br>1.00 Básico                                                                                                    |                                                                                                    |
|                           | Intermedio     Avanzado     Puedo acreditar los tres niveles                                                                                                    |                                                                                                    |
|                           |                                                                                                    | Finish attempt                                                                                                    |

## 12.

a. Hacer click en Submit all and finish.

| CV_EC Home Dashboard My courses |                                              | ۵ ۵ 🔵                                                 | Ŷ |
|---------------------------------|----------------------------------------------|-------------------------------------------------------|---|
| <b>×</b><br>✓ General           | Ubica tu nivel                               | ExamenUbicacion > Ubica tu nivel > Summary of attempt | ¢ |
| O Ubics tu nivel                | Back<br>Ubica tu nivel<br>Summary of attempt |                                                       |   |
|                                 | Question                                     | Status                                                |   |
|                                 | 1                                            | Answer saved                                          |   |
|                                 |                                              | Return to attempt Submit all and finish               |   |
|                                 | Contact us                                   | You are logged in as ESTUDIANTE (l.og out)            |   |
|                                 |                                              |                                                       |   |
|                                 |                                              |                                                       |   |
|                                 |                                              |                                                       |   |

b. Hacer click en Submit all and finish en el recuadro de confirmación.

| CV_EC Home Dashboard My courses |                    |                                                                 | 40                                                    |
|---------------------------------|--------------------|-----------------------------------------------------------------|-------------------------------------------------------|
|                                 |                    | Submit all your answers and finish? ×                           |                                                       |
| ×                               | 🕑 Ubica tu nivel   | Once you submit your answers, you won't be able to change them. | ExamenUbicacion > Ubica tu nivel > Summary of attempt |
| General                         | _                  |                                                                 |                                                       |
| O Ubica tu nivel                | Back               | Cancel Submit all and finish                                    |                                                       |
|                                 | Ubica tu nivel     |                                                                 |                                                       |
|                                 | Summary of attempt |                                                                 |                                                       |
|                                 | Question           | Status                                                          |                                                       |
|                                 |                    |                                                                 |                                                       |
|                                 | 1                  | Answer saved                                                    |                                                       |
|                                 |                    | Return to attempt                                               |                                                       |
|                                 |                    | Submit all and falab                                            |                                                       |
|                                 |                    |                                                                 |                                                       |
|                                 |                    |                                                                 |                                                       |
|                                 |                    |                                                                 |                                                       |
|                                 | Contact us         | You are logged in as ESTUDIANTE (Log ou                         | rt)                                                   |
|                                 |                    |                                                                 |                                                       |
|                                 |                    |                                                                 |                                                       |
|                                 |                    |                                                                 |                                                       |
|                                 |                    |                                                                 |                                                       |
|                                 |                    |                                                                 |                                                       |
|                                 |                    |                                                                 |                                                       |

13. Hacer click en el siguiente modulo del examen, en este caso A1.2. Este puede diferir de acuerdo con su autopercepción.

| CV_EC Home Dashboard My co                                             | urses                                                 | 40                               |
|------------------------------------------------------------------------|-------------------------------------------------------|----------------------------------|
| ★<br>✓ General                                                         | B Ubica tu nivel                                      | ExamenUbicacion > Ubica tu nivel |
| <ul> <li>Ubica tu nivel</li> <li>Percepción Basico o Interm</li> </ul> | ✓ Done: Faceive a grade                               |                                  |
| o A1.2                                                                 | Attempts allowed: 1 Summary of your previous attempts |                                  |
|                                                                        | State<br>Finished<br>Submitted Today                  |                                  |
|                                                                        | No more attempts are allowed<br>Back to the course    |                                  |
|                                                                        | Jump to •                                             | Next activity                    |
|                                                                        | Contact us You are logged in as ESTUDIANTE (Log out)  |                                  |
|                                                                        |                                                       |                                  |
|                                                                        |                                                       |                                  |

14. Aparecerá una nueva sección en el examen. Hacer click en Attempt quiz.

| CV_EC Home Dashboard My cours                 | 26                                                         |                                           | 4 Q 🗸 •                |
|-----------------------------------------------|------------------------------------------------------------|-------------------------------------------|------------------------|
| ×<br>v General                                | ⊠ A1.2                                                     |                                           | ExamenUbicacion > A1.2 |
| Ubica tu nivel     Percepción Basico o Interm | To do: Receive a grade                                     |                                           |                        |
| O A12                                         | Attempt quiz<br>Attempts allowed: 1<br>Time limit: 25 mins |                                           |                        |
|                                               | Grade to pass: 30 out of 36                                |                                           |                        |
|                                               | Previous activity Ubica tu nivel                           | Jump to •                                 |                        |
|                                               | Contact us                                                 | You are logged in as ESTUDIANTE (Log out) |                        |
|                                               |                                                            |                                           |                        |
|                                               |                                                            |                                           |                        |
|                                               |                                                            |                                           |                        |

15. Hacer click en Start attempt.

| CV_EC Home Dashboard My courses                          |                                                                                                    | 4 Q 🔷 v                |
|----------------------------------------------------------|----------------------------------------------------------------------------------------------------|------------------------|
| ×<br>v General                                           | M1.2                                                                                                    | ExamenUbicacion > A1.2 |
| Ubica tu nivel     Percepción Basico o Interm     O A1.2 | To do: Receive a grade Attempt quiz                                                                                                    |                        |
|                                                          | Attempts allowed: 1<br>Time limit: 25 mins                                                                                                    |                        |
|                                                          | Grade to pass: 30 out of 36 Start attempt × Time limit Your attempt will have a time limit of 25 mins. When you start, the timer will begin to |                        |
|                                                          | Previous activity Ubica tu nivel Ubica tu nivel Cancel Cancel Cancel                                                                           |                        |
|                                                          | Contact us You are logged in as ESTUDIANTE (Log out)                                                                                           |                        |
|                                                          |                                                                                                    |                        |
|                                                          |                                                                                                    |                        |
|                                                          |                                                                                                    |                        |

16. Contestar las 6 preguntas pertenecientes al módulo seleccionado. Existe un límite de tiempo de 25 minutos por módulo. Al terminar las 6 preguntas, hacer click en **Finish attempt...** 

| CV_EC Home Dashboard My cours                          | 85                                          | • _ ۹ ۵                 |
|--------------------------------------------------------|---------------------------------------------|-------------------------|
| ×<br>~ General                                         | ☑ A1.2                                      | Examen/Ubicacion > A1.2 |
| Ubica tu nivel     Percepción Basico o Interm     A1.2 | Back                                        | Time left 0.24:16       |
|                                                        | Question 1 Volv yet astromed Moded out of 1 |                         |
|                                                        |                                             |                         |
|                                                        |                                             |                         |
|                                                        |                                             |                         |
|                                                        |                                             |                         |
|                                                        |                                             |                         |
|                                                        |                                             | Next page               |
|                                                        |                                             |                         |

17. Hacer click en **Submit all and finish**.

| CV_EC Home Dashboard My courses                        |                                                |                                                                       | 4 0 🔵 🗸                                     |
|--------------------------------------------------------|------------------------------------------------|-----------------------------------------------------------------------|---------------------------------------------|
| ×<br>~ General                                         | ☑ A1.2                                         |                                                                       | ExamenUbicacion > A1.2 > Summary of attempt |
| Ubica tu nivel     Vercepción Basico o Interm     A1.2 | Eack<br>A1.2<br>Summary of attempt<br>Question | Status                                                                |                                             |
|                                                        | 1<br>2<br>3<br>4                               | Answer saved<br>Answer saved<br>Answer saved<br>Answer saved          |                                             |
|                                                        | 5                                              | Answer saved Return to attempt                                        |                                             |
|                                                        |                                                | This attempt must be submitted by Sunday, 10 December 2023, 10:16 PM. | Time left 011:00                            |
|                                                        | Previous activity<br>Ubics to rivel            | (Jump to •                                                            |                                             |
|                                                        | Contact us                                     | You are logged in as ESTUDIANTE (log out)                             |                                             |

18. Hacer click en Submit all and finish en el recuadro de confirmación.

| CV_EC Home Dashboard My co                                | ourses                              | Submit all your answers and finish? ×                                                          | ۵۵ 🔷 د                                      |
|-----------------------------------------------------------|-------------------------------------|------------------------------------------------------------------------------------------------|---------------------------------------------|
| ×                                                         | M1.2                                | Once you submit your answers, you won't be able to change them.                                | ExamenUbicacion > A1.2 > Summary of attempt |
| General     Ubica tu nivel     Dercención Basico o Interm | Back                                | Cancel Submit all and finish                                                                   |                                             |
| • A1.2                                                    | A1.2<br>Summary of attempt          |                                                                                                |                                             |
|                                                           | Question                            | Status                                                                                         |                                             |
|                                                           | 1                                   | Answer saved                                                                                   |                                             |
|                                                           | 2                                   | Answer saved                                                                                   |                                             |
|                                                           | 3                                   | Answer saved                                                                                   |                                             |
|                                                           | 4                                   | Answer saved                                                                                   |                                             |
|                                                           | 5                                   | Answer saved                                                                                   |                                             |
|                                                           | 6                                   | Answer saved                                                                                   |                                             |
|                                                           |                                     | Return to attempt                                                                              | Time left 009.55                            |
|                                                           |                                     | This attempt must be submitted by Sunday, 10 December 2023, 10:16 PM.<br>Submit all and finish |                                             |
|                                                           | Previous activity<br>Ubica tu rivel | (.lump ta                                                                                      |                                             |
|                                                           | Contact us                          | You are logged in as ESTUDIANTE (Log out)                                                      |                                             |

19. Hacer click en el siguiente modulo a contestar. En este caso, A1.3.

| CV_EC Home Dashboard My co                    | Sec                                                                 | 4 o 🔵 •                |
|-----------------------------------------------|---------------------------------------------------------------------|------------------------|
| ×<br>• General                                | ⊠ A1.2                                                              | ExamenUbicacion > A1.2 |
| Ubica tu nivel     Percepción Basico o Interm | w Date: Rective a pack                                              |                        |
| • A12<br>• A1.3                               | Attempts allowed: 1 Time limit: 25 mins Grade to pass: 30 out of 36 |                        |
|                                               | Summary of your previous attempts                                   | Review                 |
|                                               | Finished<br>Submitted Sunday, 10 December 2023, 10.07 PM            |                        |
|                                               | No more attempts are allowed Back to the course                     |                        |
|                                               | Previous activity     Jump to       Ubice furnivel     •            | Next activity A1.3     |
|                                               | Contact us You are logged in as ESTUDIANTE (Log out)                |                        |
|                                               |                                                                     |                        |
|                                               |                                                                     |                        |

20. Aparecerá el siguiente módulo a contestar. Repetir los pasos 14 a 19.

| CV_EC Home Dashboard My co                                             | urses                                                                                     |                                           | 40 -                   |
|------------------------------------------------------------------------|-------------------------------------------------------------------------------------------|-------------------------------------------|------------------------|
| ★<br>✓ General                                                         | ⊠ A1.3                                                                                    |                                           | ExamenUbicacion > A1.3 |
| <ul> <li>Ubica tu nivel</li> <li>Percepción Basico o Interm</li> </ul> | To de: Receive a grade                                                                    |                                           |                        |
| • A12<br>• A13                                                         | Attempt quar<br>Attempts allowed: 1<br>Time limit: 25 mins<br>Grade to pass: 30 out of 36 |                                           |                        |
|                                                                        | < Previous activity<br>A1.2                                                               | Jump to 9                                 |                        |
|                                                                        | Contact us                                                                                | You are logged in as ESTUDIANTE (Log out) |                        |
|                                                                        |                                                                                           |                                           |                        |
|                                                                        |                                                                                           |                                           |                        |
|                                                                        |                                                                                           |                                           |                        |
|                                                                        |                                                                                           |                                           |                        |

21. Una vez que un módulo arroje un resultado final (Por ejemplo: **De acuerdo a su resultado**, **debe cursar el nivel básico.**), el examen ha terminado. Tome una captura de pantalla de su resultado si así lo desea.

| CV_EC Home Dashboard My courses                |                                                         |                                                         | 4 P 🔵 -                |
|------------------------------------------------|---------------------------------------------------------|---------------------------------------------------------|------------------------|
| ×                                              | <b>A1.3</b>                                             |                                                         | ExamenUbicacion > A1.3 |
| ♥ General                                      |                                                         |                                                         |                        |
| Ubica tu nivel                                 | ✓ Done: Receive a grade                                 |                                                         |                        |
| <ul> <li>Percepción Basico o Interm</li> </ul> |                                                         |                                                         |                        |
| • A12                                          | Attempts allowed: 1                                     |                                                         |                        |
| • AL3                                          | Time limit: 25 mins                                     |                                                         |                        |
|                                                |                                                         |                                                         |                        |
|                                                | Summary of your previou                                 | s attempts                                              |                        |
|                                                | State                                                   | Review Feedback                                         |                        |
|                                                | Finished<br>Submitted Sunday, 10 December 2023, 10:42 P | De acuerdo a su resultado, debe cursar el nive          | l básico.              |
|                                                | Overa                                                   | II feedback                                             |                        |
|                                                | (                                                       | De acuerdo a su resultado, debe cursar el nivel básico. |                        |
|                                                | No more attempts are allowed                            |                                                         |                        |
|                                                |                                                         | Back to the course                                      |                        |
|                                                |                                                         |                                                         |                        |
|                                                |                                                         |                                                         |                        |
|                                                | Previous activity                                       | Jump to 0                                               |                        |
|                                                | ALZ                                                     |                                                         |                        |
|                                                | 10000000000                                             |                                                         |                        |
|                                                | Contact us                                              | You are logged in as ESTUDIANTE (Log out)               |                        |
|                                                |                                                         |                                                         |                        |
|                                                |                                                         |                                                         |                        |

22. Una vez finalizado el examen, se subirá tu resultado de ubicación al sistema de la UACJ y aparecerá en tu Cardex, para que puedas inscribirte en el nivel de inglés en el que fuiste ubicado cuando lo requieras\*.

\* Si tu carrera tiene las materias de Inglés Comunicativo como materia obligatoria, tomarás dichas materias de acuerdo con el semestre en el que están marcadas en el plan de estudios. Si tu carrera no tiene las materias de Inglés Comunicativo como obligatorias, las podrás cursar cuando tú lo desees y las puedes acreditar como créditos optativos.